Ypsomed Pompa ypsoPump Aplikacja myLife App

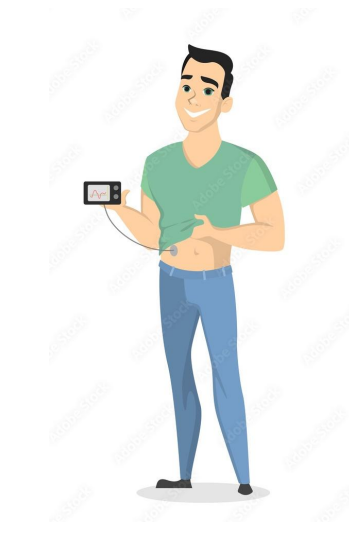

### Ypsomed - ostrzeżenia pompy

- Niski poziom w zbiorniku ostrzeżenie pojawia się, jeśli suma zaprogramowanej dawki podstawowej( w tym TDP)
- w najbliższych 12 godzinach wraz z bolusem w toku stanowią wartość równą lub większą pozostałej objętości insuliny w zbiorniku.
- Jeśli zbiornik nie zostanie wymieniony dochodzi do pojawienia się alarmu Pusty zbiornik, świadczący o stanie 0,00 U.
- Naładuj akumulator wewnętrzny akumulator wewnętrzny pompy jest rozładowany. Zalecane włożenie baterii alkalicznej. Proces ładowania może potrwać do 20 min, sygnalizowany jest ikoną strzałek obracających się wokół klepsydry. Alarm anuluje bolusy w toku oraz aktywną funkcję tymczasowej dawki podstawowej.

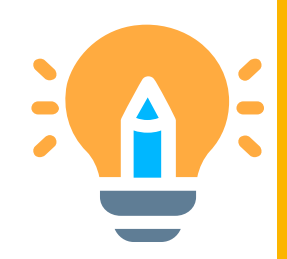

## Ypsomed - ostrzeżenia pompy

- Błąd układu elektronicznego alarm pojawi się podczas wykrycia usterki wewnętrznej. Wszystkie funkcje zostają anulowane. Pompa wskazuje 2 sposoby uruchomienia ponownego. W sytuacji ponownego uruchomienia i ponownego pojawienia się błędu lub pojawienia się go po pewnym czasie, należy zaprzestać korzystania z pompy, a awarię zgłosić.
- Brak baterii pojawia się po upływie 5 min od wyjęcia baterii
- Brak insuliny alarm pojawi się w ciągu 5 min od powrotu pręta, kiedy nie dojdzie do wykonania napełniania lub niepowodzenia procedury napełniania.
- Okluzja alarm pojawia się podczas zablokowania drogi infuzji insuliny przez część adaptera, zestawu infuzyjnego lub kaniuli. Należy dokonać wymiany zestawu infuzyjnego. Ponownie występujący alarm może świadczyć o awarii pompy.

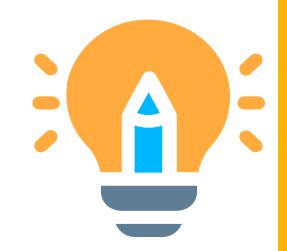

# Ypsomed - alarmy pompy

- Pompa wywołuje alarmy i ostrzeżenia wizualne.
- Ostrzeżenia są sygnałami wibracyjnymi i dźwiękowymi o 4 poziomach priorytetu, zwiększanych co 30 min.
- Automatyczne zatrzymanie alarm pojawi się po 24h od braku wywołania funkcji na pompie w trybie działania. Dochodzi wówczas do zatrzymania podaży insuliny
- Niezakończony powrót gwintowanego pręta- ostrzeżenie najczęściej pojawia się w przypadku zanieczyszczenia w komorze zbiornika lub usterce mechanicznej. Należy usunąć zbiornik z komory, oczyścić wnętrze komory zgodnie ze wskazówkami producenta, i ponownie uruchomić funkcję powrotu.
- Niezakończone napełnianie ostrzeżenie pojawia się podczas braku tłoczka w zbiorniku, anulowaniu procedury napełniania, nastąpiło wyjęcie zbiornika lub włożenie nieprawidłowego . Należy potwierdzić alarm, upewnić się co do poprawności włożonego zbiorniczka i adaptera, następnie ponownie uruchomić funkcję.
- Nieodpowiednia bateria alarm pojawia się po włożeniu baterii o zbyt wysokim napięciu znamionowym. Należy potwierdzić alarm i włożyć odpowiednią baterię.
- Niski poziom naładowania baterii pompa może nadal działać przez ok 2 dni, zalecana jak najszybsza wymiana baterii. Przy braku wymiany baterii dochodzi do pojawienia się alarmu Pateria wyczorpana

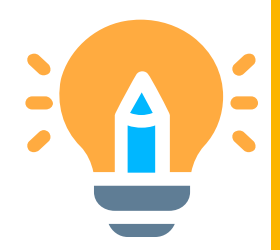

# Ypsomed - alarmy Pompa ypsoPump

Możliwe zdarzenia zapisane w historii alarmów

- automatyczne zatrzymanie
- wyczerpana bateria
- nieodpowiednia bateria
- brak baterii
- pusty zbiornik
- naładuj akumulator wewnętrzny
- błąd układu elektronicznego
- brak insuliny
- okluzja

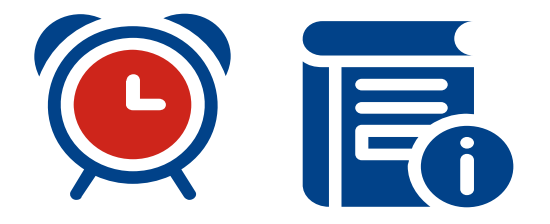

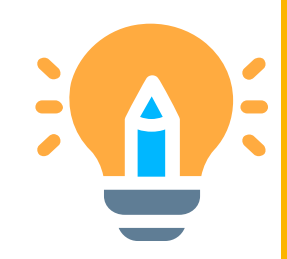

# Ypsomed - alarmy Pompa ypsoPump

Historia alarmów

- otwórz menu główne i naciśnij ikonę **DANE**
- następnie naciśnij HISTORIA ALARMÓW

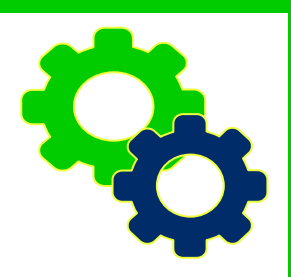

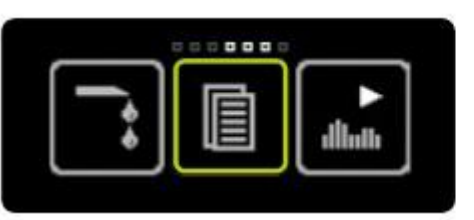

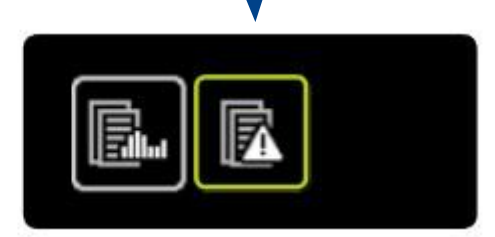

# Ypsomed Pompa ypsoPump

#### Włączenie blokady dostępu:

 Menu główne> Ustawienia>Blokada dostępu nieaktywna/włącz> należy potwierdzić naciśnięciem przycisku...pompa zawibruje, funkcja zostanie włączona

#### Funkcje dostępne podczas włączonej blokady dostępu:

- Dane: wyświetlanie danych leczenia i historii alarmów
- Ustawienia: obracanie ekranu
- Ustawienia: wyłączenie funkcji blokady dostępu
- Ikoną blokady na ekranie pompy jest kłódka w prawym górnym rogu obok wskaźnika baterii.

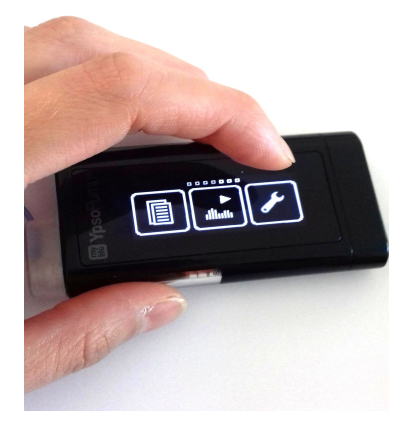

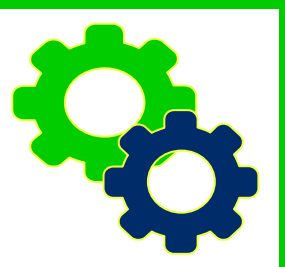

# Ypsomed Pompa ypsoPump

#### Tryb zatrzymania:

- Po wybudzenie ekranu przyciskiem funkcyjnym: MENU
  > TRYB ZATRZYMANIA/DZIAŁANIA (krótka wibracja)
- Podaż insuliny nie jest możliwa (zostaje anulowana), pojawia się na ekranie wartość -.--U/h.

 Po godzinie od zatrzymania zostanie na ekranie wyświetlone ostrzeżenie o zatrzymaniu pompy należy dłużej nacisnąć przycisk funkcyjny, następnie potwierdzić ostrzeżenie.

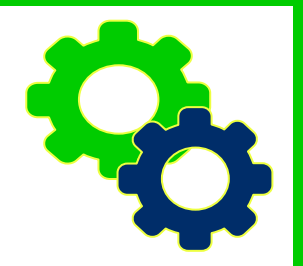

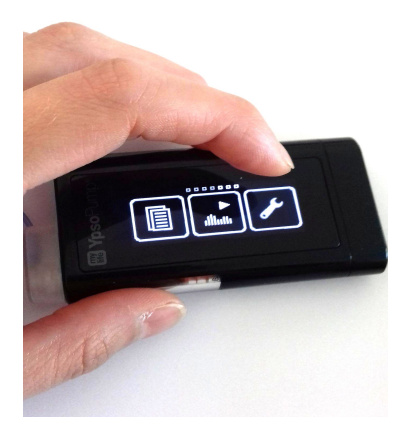

## Ypsomed

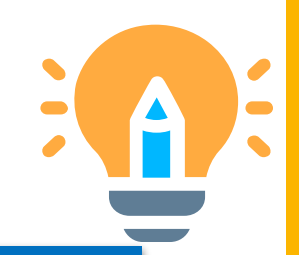

Pełne wykorzystanie pompy jest możliwe dzięki współpracy z dedykowaną aplikacją mylife App.

 Za pośrednictwem funkcji Bluetooth <sup>®</sup> pompa przesyła dane dotyczące leczenia do aplikacji. Dane można użyć podczas korzystania z funkcji kalkulatora bolusa. Użytkownicy aplikacji mają pełen dostęp do danych dotyczących leczenia.

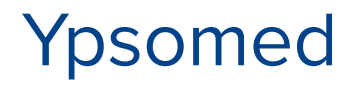

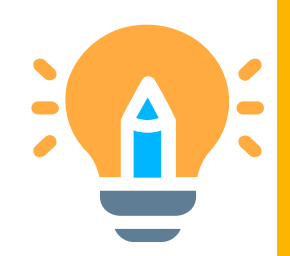

### Aktywna insulina

• brak możliwości sprawdzenia z poziomu pompy, tylko w aplikacji

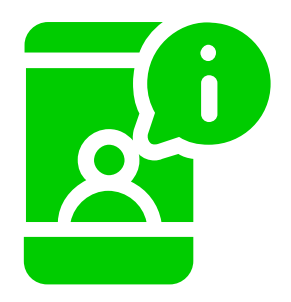

# Ypsomed Aplikacja myLife App

Ekran ostatnie wartości

Aktywna insulina

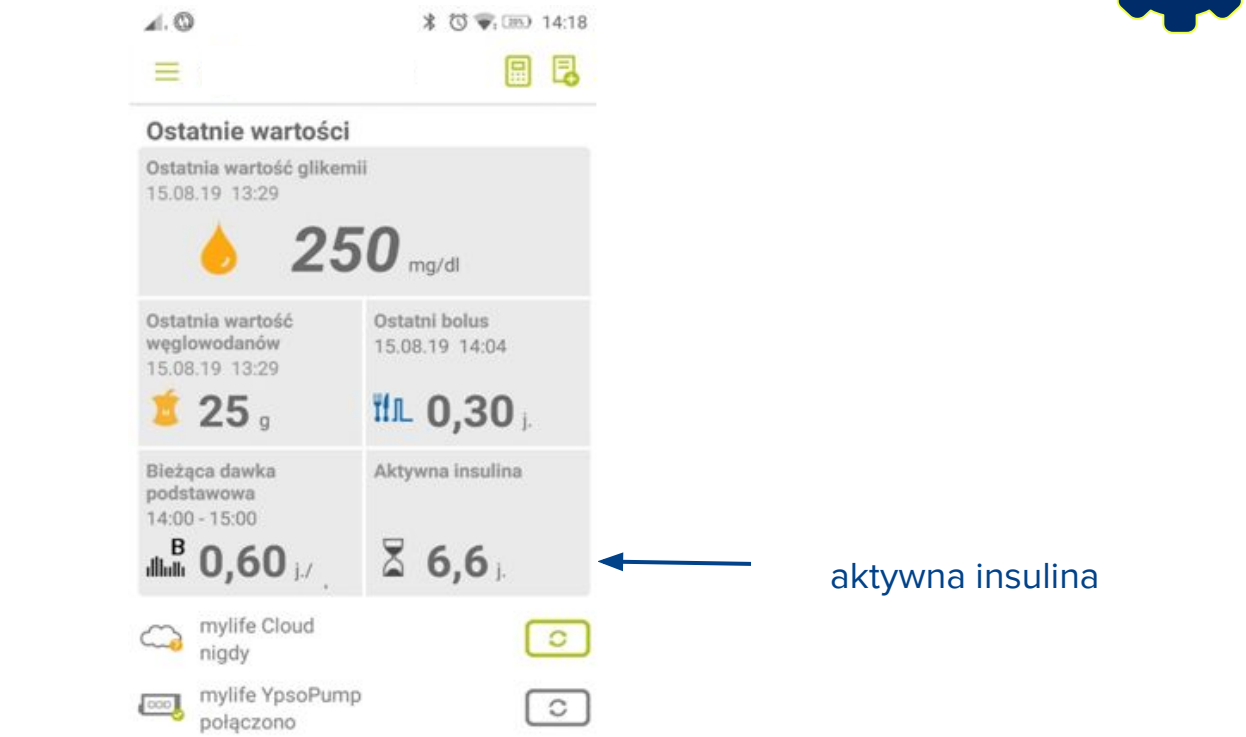

# Ypsomed Pompa ypsoPump

#### Ostatnio podany bolus

- na ekranie startu przeciągnij palcem w prawo
- u góry na białym pasku zobaczysz datę oraz godzinę
- poniżej po lewej symbol bolusa (prosty, złożony, przedłużony) oraz ilość jednostek

Ostatnio podany bolus nie jest wyświetlany, gdy funkcja bolus jest aktywna.

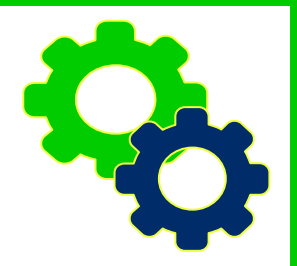

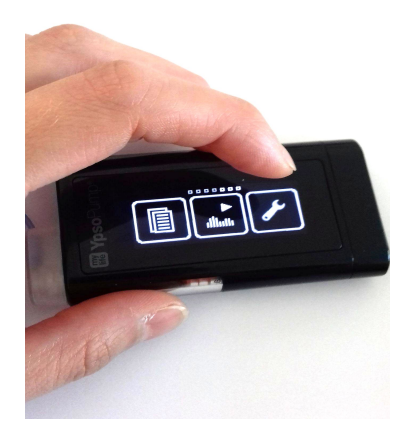

# Ypsomed Aplikacja myLife App

#### Ostatnia wartość glikemii

#### Ostatnio podany bolus

- Ostatni bolus/podawany bolus: wyświetlana jest ostatnia podaż bolusa po zaimportowaniu danych z pompy wraz z datą i godziną lub po ich ręcznym wpisaniu w sekcji WPROWADZANIE DANYCH
- Każdy rodzaj bolusa ma przypisaną swoją ikonę

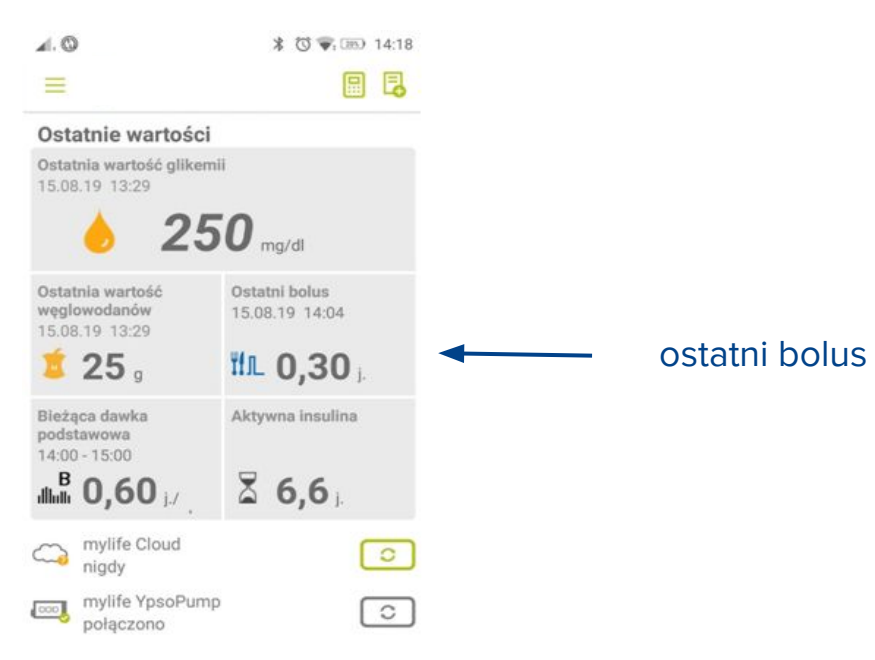

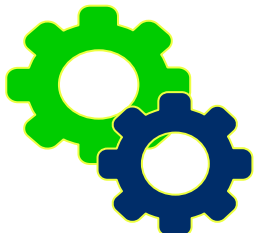

## Ypsomed ypsoPump

### Dane dotyczące terapii

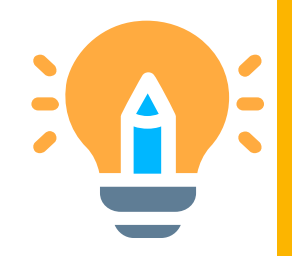

- dane i ikony zastosowanie: bolus standardowy lub bolus ślepy, bolus złożony, bolus przedłużony)
- zmieniono profilową wartość profilu A / profilu B
- zmieniono profil A-> B lub zmieniono profil B->A
- użyto funkcję tymczasowej dawki podstawowej
- łączna dobowa dawka insuliny (baza i bolusy)

#### Dane dotyczące użytkowania pompy

- wyjęto baterię
- zmieniono przyrost bolusa
- zmieniono datę / zmieniono godzinę
- napełnianie kaniuli /napełnianie drenu / przewijanie pompy (gwintowany pręt powrócił)
- przełączone w tryb działania/ w tryb zatrzymania

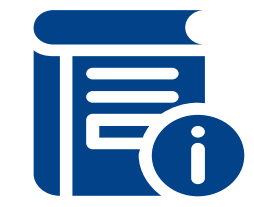

# Ypsomed Pompa ypsoPump

Dane leczenia

- otwórz menu główne i naciśnij ikonę DANE
- następnie naciśnij DANE LECZENIA

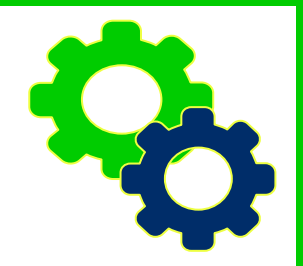

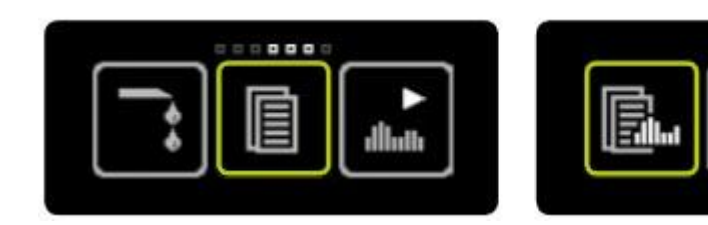

Dane leczenia: 500 wyświetlanych zdarzeń (z 3000 zapisanych w pompie insulinowej).

Zdjęcia: materiały udostępnione przez Partnera

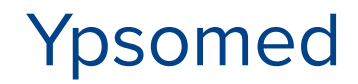

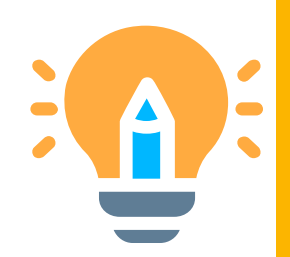

### Dane dotyczące glikemii

• brak możliwości sprawdzenia z poziomu pompy, tylko w aplikacji

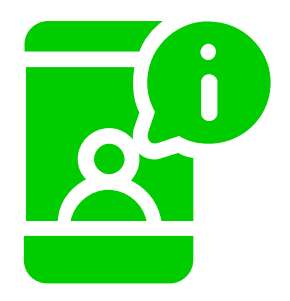

# Ypsomed Aplikacja myLife App

#### Ostatnia wartość glikemii

 widoczna po ręcznym wpisaniu w sekcji WPROWADZANIE DANYCH

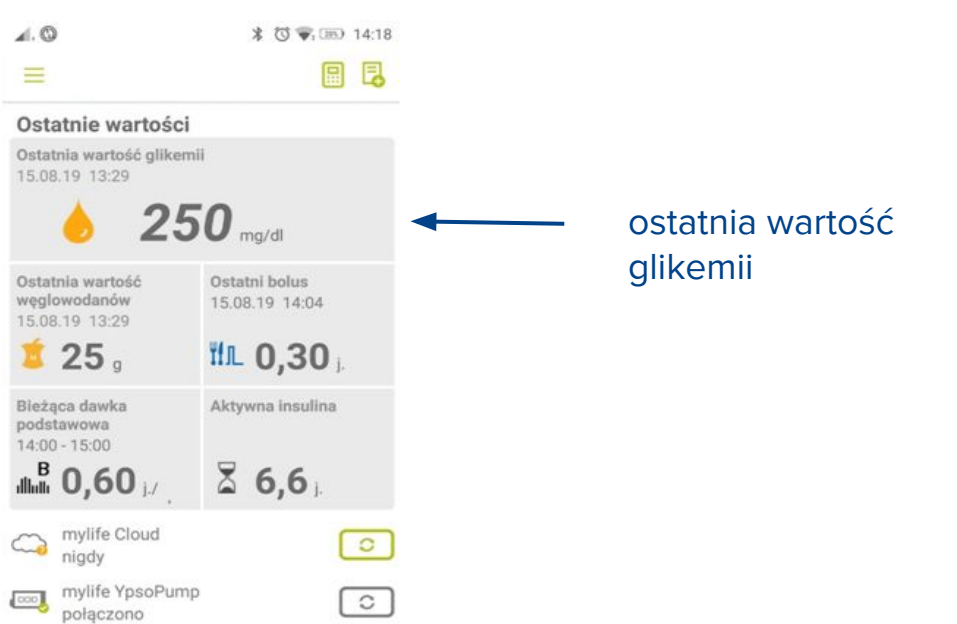

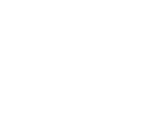

# Ypsomed Aplikacja myLife App

### Dane dotyczące leczenia

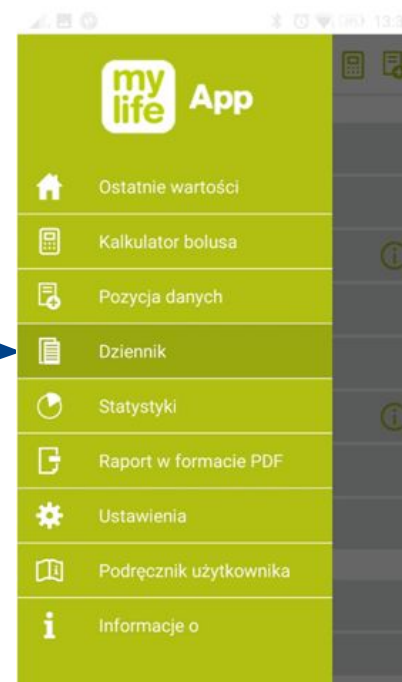

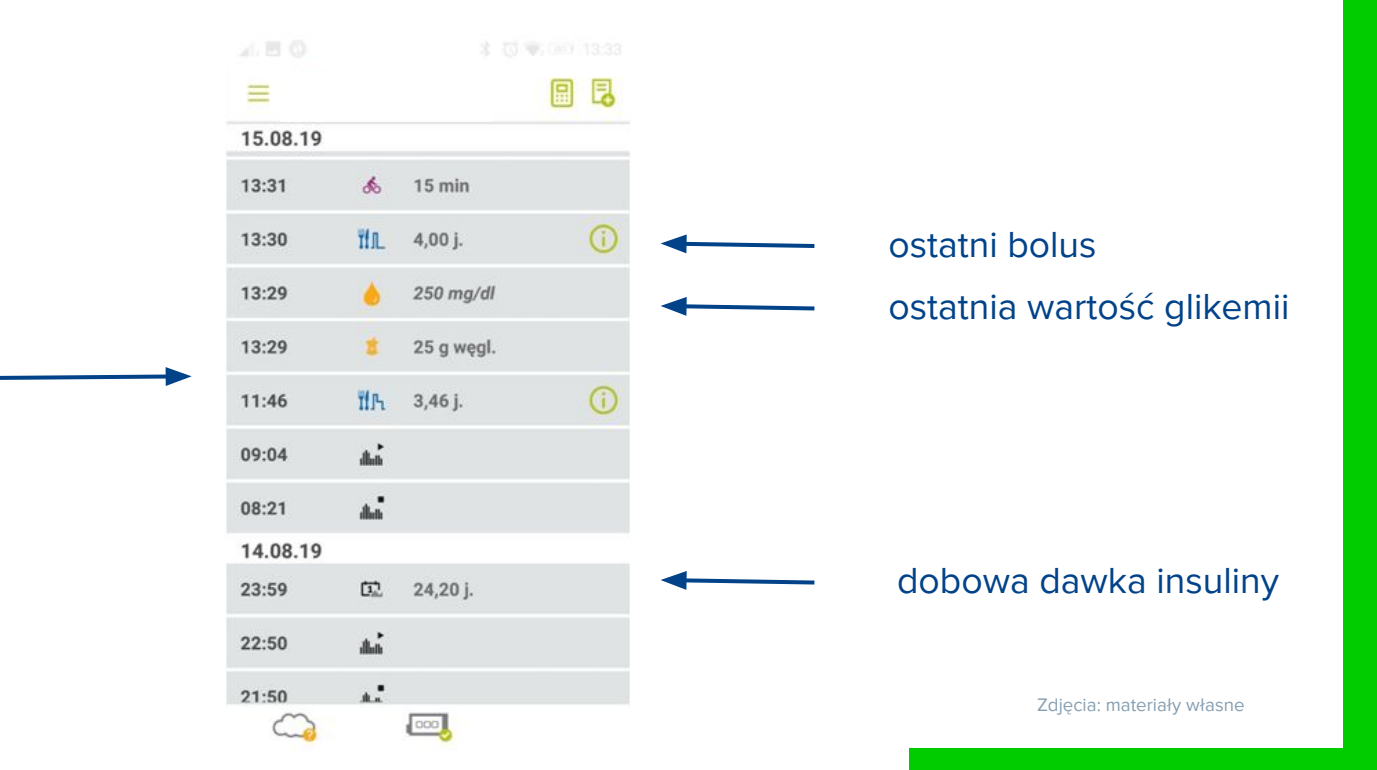

# Ypsomed Aplikacja myLife App

### Dane dotyczące glikemii oraz insuliny

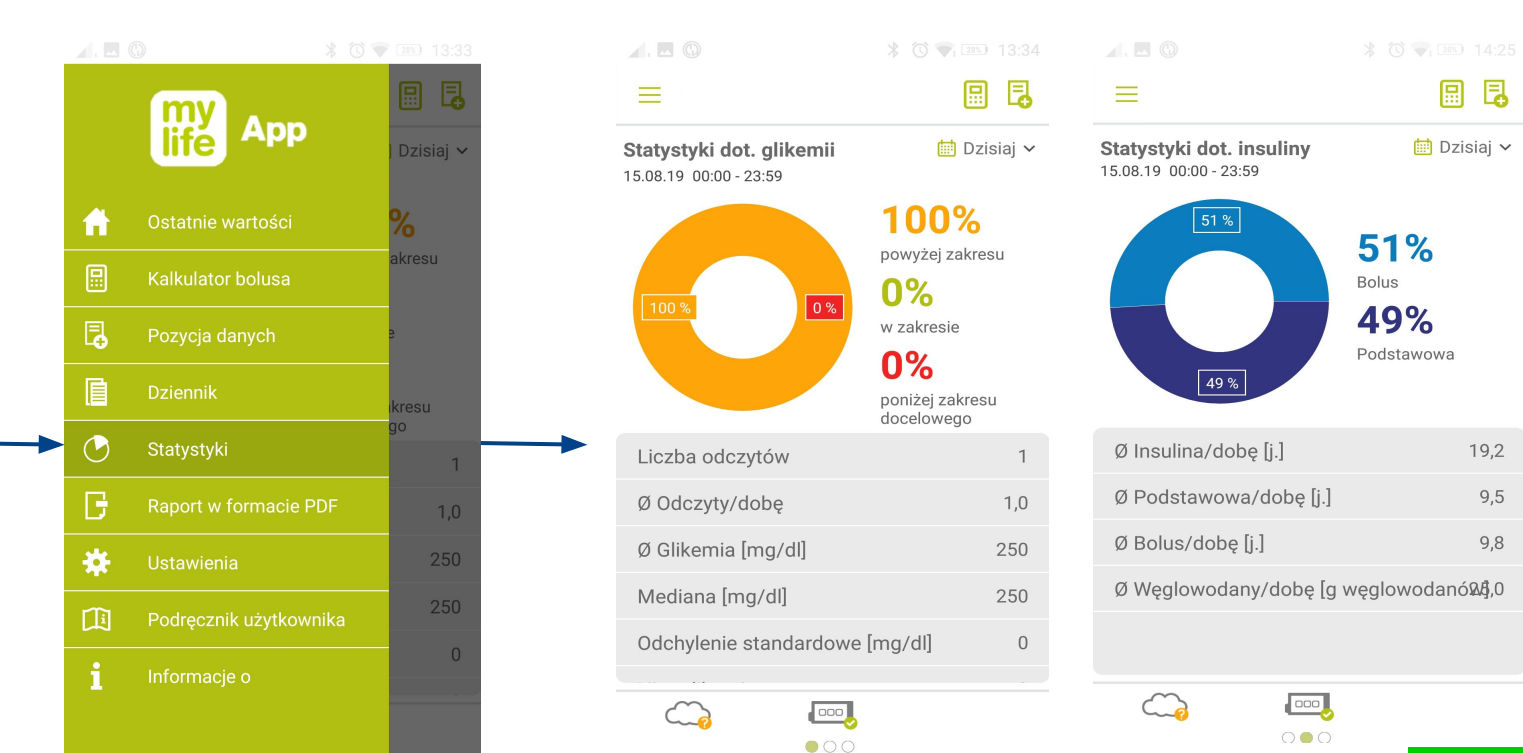

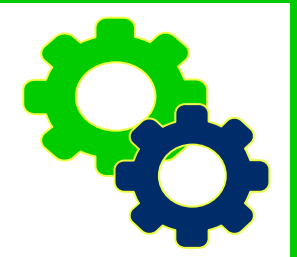

# Ypsomed Aplikacja myLife App

### Dane dotyczące glikemii oraz insuliny

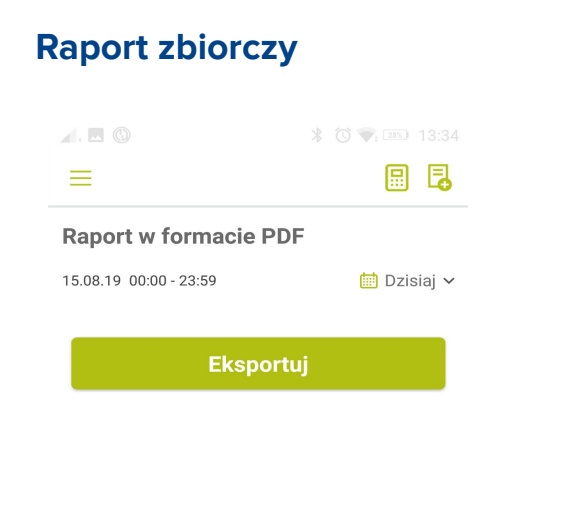

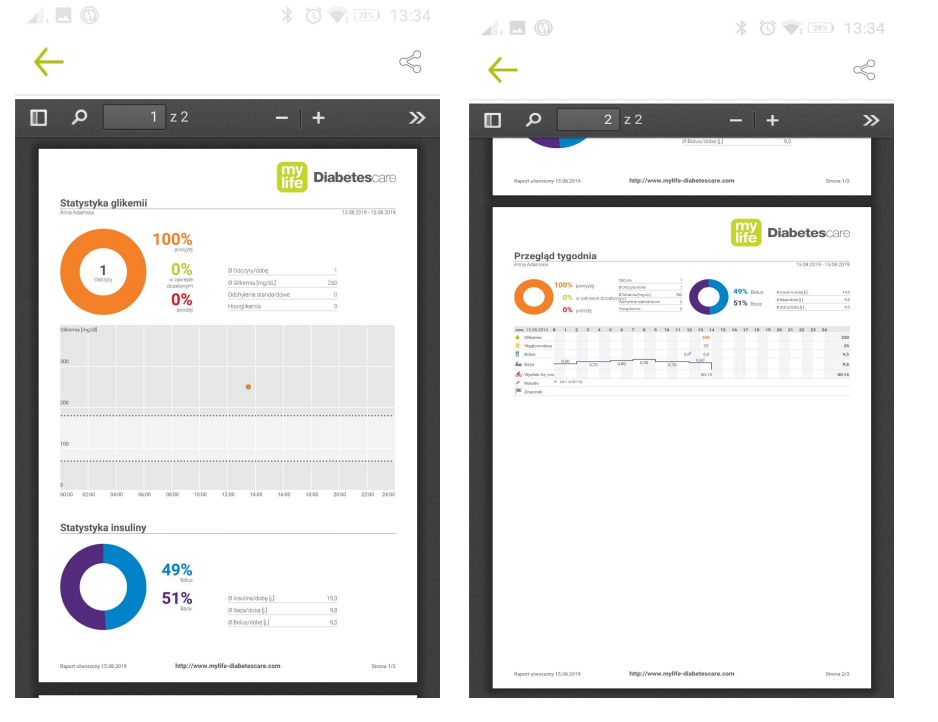

**C**